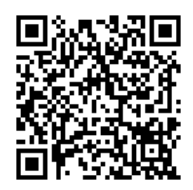

扫码关注招生信息

# 广西艺术学院 2022 年艺术类本科 专业招生考试(外省考生) 网上报名操作说明书

招生办公室网站: <u>https://zsb.gxau.edu.cn/</u>

招生咨询: 0771-5333126、5327082

广西艺术学院招生办公室

2021年12月24日

## 一、本说明适用范围

广西艺术学院 2022 年艺术类本科专业招生考试(外省考生)使用本说明中的网上报名操作流程进行报名。考生须阅读本说明后再按要求完成网上报名的各项操作流程。

本说明中的截图中的信息仅为说明报名系统使用方法,具体考点、专业、考试时间等设置信息,以本校招生信息网已发布的相关信息为准。

### 二、网上报名前的准备

#### (一)阅读招生通知公告

考生在网上报名前,须先阅读并充分理解广西艺术学院发布的相关招生通 知公告再进行网上报名。

#### (二)网上交费的准备工作

我校 2022 年艺术类本科专业招生考试报名使用支付宝平台进行网上交费。请考生在报名开始前提前开通支付宝账户,确认可用余额能完成我校网上报名所需费用的支付。

### 三、网上报名操作

#### (一)报名系统简介

我校 2022 年艺术类本科专业招生考试网上报名系统分为手机端使用的 "APP 应用版"和电脑使用的"WEB 网页版"。"APP 应用版"支持安卓系统和 苹果 IOS 系统, "WEB 网页版"支持 Internet Explorer 等常用的浏览器。两 个版本的用户账户信息通用,同一账户既可以使用"APP 应用版",也可以使 用"WEB 网页版"。请考生阅读完两个版本的操作流程后,根据自身情况选择 在"APP 应用版"或"WEB 网页版"进行报名。

我 校 校 考 报 名 系 统 " APP 应 用 版 " 下 载 地 址 : https://www.artstudent.cn/或在手机应用商城搜索"艺术升"进行安装。

我校校考报名系统"WEB 网页版"进入方式:登录我校招生信息网 (https://zsb.gxau.edu.cn/)进入2022年"校考报名"系统。

各报考类别涉及的专业(方向)、考试科目、考试内容及要求请关注广西 艺术学院招生信息网进行查看。

## (二) 报名考试流程图

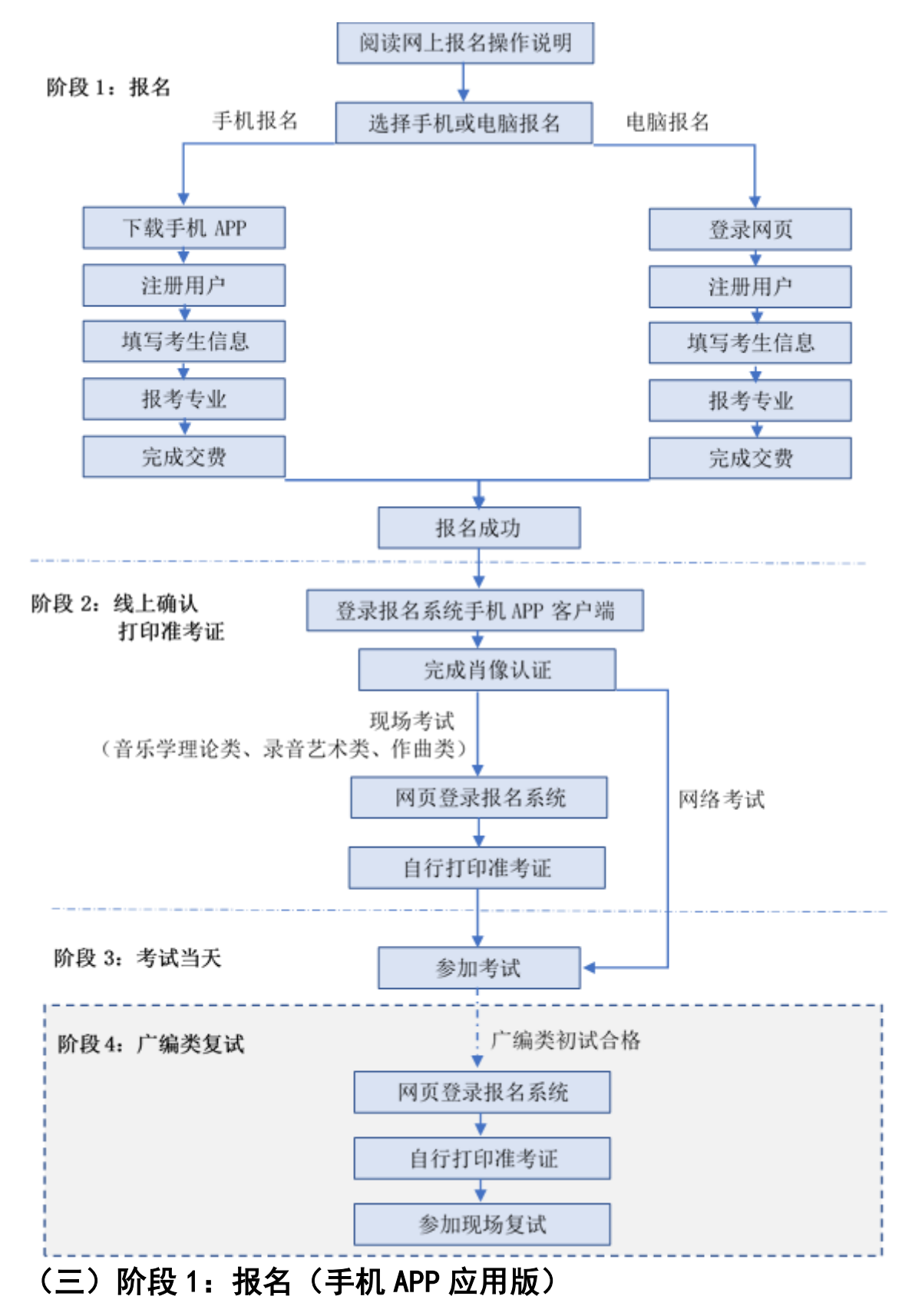

#### 3.1 安装手机 APP 应用版

下载地址: https://www.artstudent.cn/,或在手机应用商城搜索"艺术升"进行安装。

3.2 注册用户

【方法一】手机号注册,注册后须进行身份认证(家长请勿用自己的身份 证号注册或绑定)

【方法二】证件号注册,考生直接输入身份证号码注(家长请勿用自己的 身份证号注册或绑定)

操作界面如下图:

| 4:16 .ul 🗢 🖿                   | 4:16 .ul 🗢 🖿                  |
|--------------------------------|-------------------------------|
| く 手机号注册                        | く 证件号注册                       |
|                                | 提示:请报考的考生用本人证件号注册             |
| <b>手机号</b> 请输入手机号              | 证件类型 二代身份证 >                  |
| 动态码 请输入动态码                     | <b>证件号码</b> 注册成功后不可更改         |
| 验证码 请输入验证码 获取验证码               | 登录密码 请输入密码                    |
| 我已阅读并同意"用户协议"、"隐私政策"和"儿童隐私政策"。 | 安全问题 请选择安全问题 >                |
| 下一步                            | <b>问题答案</b> 请牢记答案,可用于找回密码     |
|                                | 动态码 请输入动态码                    |
| 没有手机号? 证件号注册                   | 我已阅读并同意"用户协议"、"隐私政策"和"儿童隐私政策" |
| ⊂<br>Erre                      | 马上注册                          |
|                                | 手机号注册                         |

#### 3.3 填写考生信息

考生进入报名界面选择【信息完善】,考生先确认自己注册的身份证号码 是否为考生自己正确的身份证号码。选择自己参加高考的所在省份以及自己的 考生号(考生号,有的省份也叫做考号、高考号、艺术类高考报名号等等)。

点击下一步完善完基础信息、学籍档案以及家庭信息等的填写,填写完成 后可以点击下一步进入预览效果,考生确认无误后确认提交。

操作界面如下图:

| 4:32                     |                    | .11 5G 🔳 | 4:33             |                                      |                                    | .11 <b>1</b> 5G 🔳 | 4:34               |                  |                | 5     | .11 5G 🔳 |
|--------------------------|--------------------|----------|------------------|--------------------------------------|------------------------------------|-------------------|--------------------|------------------|----------------|-------|----------|
| <                        | 基本信息               | 下一步      | <                | 学籍档题                                 | INK                                | 下一步               | <                  |                  | 家庭信息           |       | 下一步      |
| 完善信息用于院校确:<br>以进行报考资料上传。 | 认报名前学生身份,基本<br>、报名 | 信息完善以后才可 | 完善信息用于<br>以进行报考资 | 院校确认报名前学生身份<br>料上传、报名                | },基本信息完                            | 善以后才可             | 完善信息用于<br>以进行报考资料  | 完校确认报名<br>科上传、报名 | 名前学生身份, 副<br>3 | 基本信息完 | 善以后才可    |
| ● 考生信息                   | (目) 日              | 家庭信息     | <b>上</b><br>考生信息 | ▶ <b>日</b><br>学籍信息                   | ▶                                  | 家庭信息              | <b>2</b> =<br>考生信息 | •                | (月) 学籍信息       | •     | 家庭信息     |
| *考生信息                    |                    |          | ┿ 学籍信息           |                                      |                                    |                   | ★家庭联络ノ             | (1(需填写)          | 考生监护人)         |       |          |
| 证件类型: 二代身(               | 分证                 | >        | 考生类型: 7          | 高中生                                  |                                    | >                 | 姓名: 📕              | R                |                |       | 0        |
| 证件号码: 200120             | 2000078529-07      | >        | 考生学历: 7          | 高中                                   |                                    | >                 | 关系: 〇              | 父亲               | ○ 母亲           | 0     | 其他       |
| 姓名:                      |                    | 0        | 高考省份: 氵          | 浙江省                                  |                                    | >                 | 职务: 请              | 输入个人取            | 、务             |       |          |
| 性 别:男                    |                    | >        | 考生号: 2           | 2233                                 |                                    | ⑦说明               | 工作单位: 请            | 输入工作             | 单位             |       |          |
| 民 族:汉族                   |                    | >        |                  | 历史                                   | ✓ 物理                               |                   | 手机号码:              |                  | 10             |       | 0        |
| 出生日期: 2000-0             | 7-05               | >        | 选考科目:            | <ul> <li>地理</li> <li>✓ 化学</li> </ul> | 政治<br>✓ 生物                         |                   | 家庭联络人2(            | 需填写考望            | <b>上监护人)</b>   |       |          |
| 通讯地址:浙江省                 | 杭州市 余杭区            | >        | 1                | 技术                                   |                                    |                   | 姓 名: 请             | 输入姓名             |                |       |          |
| 街道详情:                    |                    |          | 家长手机: 1          | 8825856885                           |                                    | 0                 | 关系: 〇              | 父亲               | 🔵 母亲           | 0     | 其他       |
| 收件人:                     |                    | 〇本人      | 政治面貌:            | 党员                                   | <ul> <li>团员</li> <li>其它</li> </ul> |                   | 职 务: 请             | 输入个人即            | 风务             |       |          |
| 邮政编码:                    |                    |          |                  |                                      |                                    |                   | 工作单位: 请            | 输入工作!            | 单位             |       |          |
| 本人手机: 155828             | 46858              | •        | 应往届:             | ⊇ 应届                                 | ○ 往届                               |                   | 手机号码: 15           | 523988878        | 38             |       | 0        |
| Q Q: 584688•             |                    |          | 文 化 课<br>学习学校:   | 第一中学                                 |                                    |                   |                    | -                |                | -     |          |

## 3.4 选报专业

在报考界面从上方搜索**广西艺术学院**,或在中间选择查看院校列表或者在 下方热门院校选择**广西艺术学院**,再选择所要报考的考点和专业。

操作界面如下图:

| 11:28        |                  | ::!! 🗢 🖿 | 4:15                                 |                                      | al 🗢 🗩                                             | 4:16                    | ul ≎ ∎                                |
|--------------|------------------|----------|--------------------------------------|--------------------------------------|----------------------------------------------------|-------------------------|---------------------------------------|
| <            | 院校报名             |          | <                                    | 广西艺术学院                               |                                                    | <                       | 网络考试                                  |
| 〇 请:<br>正在报名 | 输入院校名称<br>新疆艺术学院 | 搜索       | 姓 名<br>省 份<br>证件号码                   | 张毅<br>浙江省                            |                                                    | 姓名省份证件号码                | 张毅<br>浙江省                             |
| 全部院校         | 🥕 广西艺术学院         |          | 1R -5 PT 1X                          | 7 四乙木子阮                              |                                                    | 报号院校考试名称                | 7 四乙不学院<br>2022年本科招生                  |
| 八大美院         | 吉林艺术学院           |          | <b>网络考试</b><br>广西考生                  |                                      | <ul> <li>● 进行中 &gt;</li> <li>● ご结束 &gt;</li> </ul> | 〇 06 播音<br>00)          | 音主持类(1月25日00:00-1月30日24:              |
| 独立设置         | () 景德镇陶瓷大学       |          |                                      |                                      |                                                    | 07舞台                    | 台表演类(1月25日00:00-1月30日24:              |
| 国外院校         | 🚳 山东艺术学院         |          | 温馨提示<br>1.选择专业提到<br><b>2.交费成功后</b> 7 | 交之后请在30分钟内完成支<br><b>不允许对该考点的考试类别</b> | を付<br><b>川做添加和修改</b>                               | 00)<br>00)              | 乐演奏类(1月25日00:00-1月30日24:              |
| 综合院校         |                  |          | 3.专业填报提3<br>4.各省对报考3                 | 交交费成功后不支持退费<br>专业有统考(联考)合格要          | ē求的,按该省                                            | ○ 11 音短<br>00)          | 乐演唱类(1月25日00:00-1月30日24:              |
| 中外合作<br>中等艺术 |                  |          | 的规定执行                                |                                      |                                                    | ○ 15 舞器<br>00)          | 習表教类(1月25日00:00-1月30日24:              |
| 学校<br>参照设置   |                  |          |                                      |                                      |                                                    | 〇 16 舞器<br>00)          | 習编导类(1月25日00:00-1月30日24:              |
| 北京市          |                  |          |                                      |                                      |                                                    | ○ <sup>17</sup> 国标<br>) | 示舞类(1月25日00:00-1月30日24:00<br>已选<br>专业 |
| 天津市          |                  |          |                                      |                                      |                                                    |                         | 确定                                    |
| 河北省          |                  |          |                                      |                                      | $\otimes$                                          |                         |                                       |

考生须仔细阅读招生相关通知公告后选择考点与考试类别,交费前须仔细 核对,确认无误后再进行交费;一旦交费,不允许对该考点的考试类别再做修 改。外省考生只能报考 1 个考试类别,考生应认真考虑后再做选择,因考生选 择失误造成的后果,由考生本人自行承担。

#### 3.5 支付报名费

考生提交报考信息以后需要完成在线报名支付过程,此交费为院校报名费,考生需要在 30 分钟内完成支付过程,否则超时后系统将关闭本次报名。因超时导致报名关闭后,考生须重新选择考点与报考专试类别并提交。

操作界面如下图:

| 4:16                                    | ul 🗢 🗩 | 11:34       |                 | ul 🗢 👀     | 3:13 🕈                        | ul 🗢 🗊 |
|-----------------------------------------|--------|-------------|-----------------|------------|-------------------------------|--------|
| くにいた。院校已选专业                             |        | <           | 支付              |            |                               |        |
| 姓 名 <b>张毅</b><br>省 份 <b>浙江省</b><br>证件号码 |        |             | 支付剩余时间<br>29:53 |            |                               |        |
| 报考院校 <b>广西艺术学院</b>                      |        | 广西艺术学院-202  | 22年本科招生-报考费     | 费 140.00 元 |                               |        |
| ● □/// ★//                              | X 000  | 选择支付方式      |                 |            |                               |        |
| ✓ 网络考试<br>06 播音主持类 /                    | * 220  | 支 支付宝       |                 | 0          |                               |        |
| (                                       | 删除该专业  | 该服务智不支持微信支付 | 确认支付            |            | ×                             | ĩ      |
|                                         |        |             |                 |            | 上海银行信用购(原花呗)<br>消费金融服务,先消费后还款 | >      |
|                                         | 追加兼报专业 |             |                 |            | 确认交易                          |        |
| 合计: 220元 提父                             | (A)    |             |                 |            |                               | _      |

上述图示中的选项仅为示例,具体选项以报名系统实际显示的为准。

#### 3.6 报考查询

提交后可看到报名订单点击"支付"进入支付宝界面完成网上交费,或是进入"我的交费记录"点击"支付"进行交费。

| 4:25 🖌             |             | "II 🕹 🔳  |
|--------------------|-------------|----------|
| <                  | 我的支付        | 开发票      |
| No.YX202112211     | 61930934366 | 报考       |
| 🄄 广西艺术             | 学院          |          |
| 考点:网络考证<br>考试专业:06 | 番音主持类       | 220元     |
| 共1个专业合             | 计: 220元     |          |
|                    |             | 24:28 支付 |

交费成功后,考生须进入"我的支付"中看交费结果,确认交费成功,以免 耽误报名考试。

| 4:20               |              | ''II 🕹 🔳 |
|--------------------|--------------|----------|
| <                  | 我的支付         | 开发票      |
| No.YX20211221      | 161930934366 | 服考       |
| 📀 广西艺术             | 学院           |          |
| 考点:网络考证<br>考试专业:06 | 式<br>播音主持类   | 220元     |
| 共1个专业 合            | 计: 220元      |          |
| 支付方式: 支            | 付宝           | 已支付      |

## (四)阶段1:报名(电脑WEB网页版)

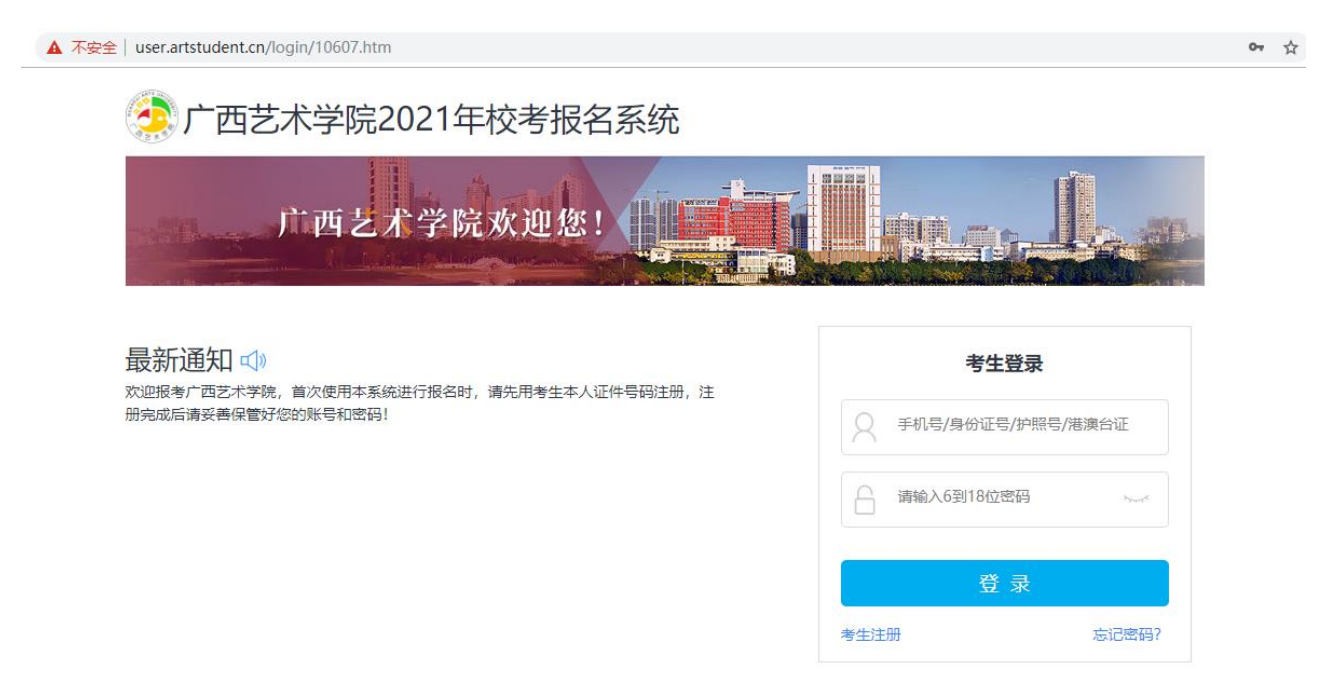

#### 4.1 登录我校招生信息网

网址 https://zsb.gxau.edu.cn/, 找到并打开 2022 年"校考报名"系统。

#### 4.2 注册用户

点击系统界面的"考生注册",考生注册时选择相应的证件类型(大陆考 生选择身份证请勿选择其他类型证件,港澳台考生输入港澳台身份证,海外考 生选择护照),并输入正确的证件号码、系统的密码和安全问题,其中安全问 题答案在考生忘记密码的时候可以用来重新设置密码,确认无误后点击马上注 册。

| 证件类型   | 二代身份证                                       |
|--------|---------------------------------------------|
| 证件号码   | 注册成功后不可更改                                   |
| 登录密码   | 请输入6-18位密码                                  |
|        | 密码由6~18大小字母、数字及特殊字符组成,<br>必须包含大写字母、小写字母与数字。 |
| 确认密码   | 请再次输入6-18位密码                                |
| 考生手机号  | 11位的手机号码                                    |
| 确认手机号  | 11位的手机号码                                    |
| 安全问题   | 请选择安全问题    ▼                                |
| 安全问题答案 | 长度为1到32位                                    |
| 验 证 码  | 验证码 <b>d6epw</b> 2                          |
|        | 湿证帕田5位数子及字母狙成                               |
|        | 马上注册                                        |

#### 考生注册

注册完成后可以用证件号码和密码登录到报名系统的主界面。

### 4.3 填写考生信息

登录后,考生填写基本信息,填写完毕后保存信息。

考生须按照表格提示完整地填写好表格的详细信息。(其中考生号,有的 省份也叫做考号、高考号、艺术类高考报名号等等。其为考生所在的省发给的 艺术类考生文化课高考报名号,一般为14位数字编码,港澳台地区如无考生 号则不用填写。)填写完成后可以生成预览效果,考生确认无误后确认提交。 (基本信息确认提交后不能再次修改)

操作界面如下图:

|      | 考生信息                                  |               |       |              |                 |          |  |  |
|------|---------------------------------------|---------------|-------|--------------|-----------------|----------|--|--|
|      | 考生基                                   | 赴信息           | 家庭府   | <b>找</b> 员信息 | 补录信息            |          |  |  |
| 演示   | 证件类型*                                 | 护照            |       | 应往届*         | 应届 ~            |          |  |  |
| 考生信息 | 证件号码*                                 |               |       | 政治面貌*        | 团员 🗸            |          |  |  |
| 专业报考 | 性别*                                   | ◎ 男 ○ 女       |       | 民族*          | 汉族              | ·        |  |  |
| 已报专业 | 出生日期*                                 | 2002-05-08    |       | 学历*          | 高中              |          |  |  |
| 打印中心 | 考生姓名*                                 | 演示            |       | 文化课学习学校*     | 第一中学            |          |  |  |
| 我的申请 | 考生类型*                                 | 高中生           | *     | 通讯地址*        | 上海市 🗸 市辖区 🖌 请选择 | <b>~</b> |  |  |
| 交费记录 | 高考省份*                                 | 安徽省           | *     | 详细地址*        | 内蒙古             | ĩ 📖      |  |  |
|      | 考生号*                                  | 2234111111111 |       | 收件人*         |                 |          |  |  |
|      | · · · · · · · · · · · · · · · · · · · | 2224111111111 | 考生号说明 | 家长手机*        | 17-             | 本任交服     |  |  |
|      | '哺队考生号*                               | 223411111111  |       | 大山田米口米林      |                 |          |  |  |
|      | 文理科*                                  | 文科            | ~     | 专业课学习学校      |                 |          |  |  |

说明:手机 APP 应用版可以上传报考资料,电脑 WEB 网页版不能。

#### 4.4 选报专业

1. 选择考点

2. 选择报考专业

3. 提交报考

4. 确认无误后确认交费

5. 支付报名费

考生须仔细阅读招生相关通知公告后选择考点与考试类别,交费前须仔细 核对,确认无误后再进行交费;一旦交费,不允许对该考点的考试类别再做修 改。外省考生只能报考1个考试类别,考生应认真考虑后再做选择,因考生选 择失误造成的后果,由考生本人自行承担。 操作流程如下图:

|                                |                                                                        | 招考与小                                                                               |                      |         |              |
|--------------------------------|------------------------------------------------------------------------|------------------------------------------------------------------------------------|----------------------|---------|--------------|
|                                |                                                                        |                                                                                    |                      |         |              |
|                                | 1.报考院校                                                                 |                                                                                    |                      |         |              |
| 演示                             | 广西艺术学院                                                                 |                                                                                    |                      |         |              |
| 考生信息                           | 2.选择考点、专业及志愿                                                           |                                                                                    |                      |         |              |
| 专业报考                           | 请选择考点 🗸 🗸                                                              | 请选择专业名称 🖌                                                                          |                      |         |              |
| 已报专业                           |                                                                        | 选报专业                                                                               |                      |         |              |
| 印中心                            | 3.你已填报该学院的以下                                                           | 专业:                                                                                |                      |         |              |
| 技的申请                           |                                                                        |                                                                                    |                      |         |              |
| to low                         | (1) (1) (1) (1) (1) (1) (1) (1) (1) (1)                                | <del>金</del> 亚                                                                     | 乐器/唱法/舞种             | 交费状态    | 操作           |
| 广西艺术学院202                      | 22年艺术类专业招生考试                                                           | 式报名系统                                                                              |                      |         | 欢迎,消<br>账号与3 |
|                                |                                                                        | 报考专业                                                                               |                      |         |              |
|                                | 1.报考院校                                                                 |                                                                                    |                      |         |              |
| 演示                             | 💮 广西艺术学院                                                               |                                                                                    |                      |         |              |
| 考生信息                           | 2.选择考点、专业及志愿                                                           | 944C                                                                               |                      |         |              |
| 专业报考                           | 网络考试(进行中) 🗸 🗸                                                          | 06 播音主持类(1月25日00:00—1月30日24:( >                                                    |                      |         |              |
| 己报专业                           |                                                                        | 选报专业                                                                               |                      |         |              |
| 打印中心                           | 3.你已填报该学院的以下                                                           | 专业:                                                                                |                      |         |              |
| 我的中 <b></b> 頃<br>亦 <b>弗</b> 记录 |                                                                        | <b>#</b> 0.                                                                        | 77 PB /0日2十 /4m24+   | 大潮北子大   | 12.1/2       |
|                                | *5.m                                                                   | 智没有报告的专业                                                                           | 7、截/吨/达/列科州          | 20.要4人心 | J9RT F       |
| 演示                             |                                                                        |                                                                                    |                      |         |              |
|                                | () 广西艺术学院                                                              |                                                                                    |                      |         |              |
| 考生信息                           | 2.选择考点、专业及志愿                                                           | ļ                                                                                  |                      |         |              |
| 业报考                            | 网络考试(进行中) 🗸 🗸                                                          | 06 播音主持类(1月25日00:00—1月30日24:( ✔                                                    |                      |         |              |
| (专业                            |                                                                        | 追加兼报专业<br>(第1步/共3步)                                                                |                      |         |              |
| 的申请                            | 3.你已填报该学院的以下                                                           | 专业:                                                                                |                      |         |              |
| 交费记录                           | 考点                                                                     | 专业                                                                                 | 乐器/唱法/舞种             | 交费状态    | 操作           |
|                                | ✔ 网络考试                                                                 | 06 播音主持类(1月25日00:00—1月30日24:00)                                                    | -                    | 待提交     | 删除           |
|                                | <ul> <li>考生提前准备好支付当</li> <li>一旦感费,不允许对证</li> <li>各當対报考专业有统利</li> </ul> | 2,报考未提交或提交后未交报考费超过30分钟,考生所报<br>该考点的考试类别做添加和修改,请各位考生确认好报考信。<br>等(联考)合格要求的,按该省的规定执行。 | 专业将自动取消,请重新报考!<br>急! |         |              |

| 广西艺  | 5术学院2022年艺术                       | 长举专小招生                          | 考试报名系统               |                      |             |                                                                                  |                                   | 欢迎,演示<br>账号与安全 | •<br>退出    |
|------|-----------------------------------|---------------------------------|----------------------|----------------------|-------------|----------------------------------------------------------------------------------|-----------------------------------|----------------|------------|
|      |                                   | 请核对以下信息                         | <b>J</b>             |                      |             |                                                                                  |                                   |                |            |
|      |                                   | 考生信息<br>姓名: 演示 身份(              | 正号: 省份:安徽1           | ŝ                    |             |                                                                                  |                                   |                |            |
| 演    | 示                                 | 报考信息<br>院校                      | 考点 专业                | 乐器/唱法/舞<br>种         | 费用          |                                                                                  |                                   |                |            |
| 考生信题 | <u>ع</u> 2.:                      | 广西艺术学院                          | 网络考 06 播音主持关<br>试 ·  |                      | 220.0       |                                                                                  |                                   |                |            |
| 专业报题 | *                                 |                                 |                      |                      |             |                                                                                  |                                   |                |            |
| 已报专业 | lk [                              | *请您确认信息无误                       | 制品提交                 | 报考总                  | 金额: 220.00元 |                                                                                  |                                   |                |            |
| 打印中心 | υ                                 |                                 | 返回修改                 | 最终确认提交               |             |                                                                                  |                                   |                |            |
| 我的申证 | 青 3.2                             |                                 |                      | (風3岁/共3岁)            | _           |                                                                                  |                                   |                | $\bigcirc$ |
| 交费记录 | ₹                                 | 考点                              |                      | 专业                   | 乐器/唱法/      | 舞种                                                                               | 交费状态                              | 操作             | 在线客服       |
|      |                                   | 🗾 网络考试                          | 06 播音主持类(1月)         | 25日00:00—1月30日24:00) | -           |                                                                                  | 待提交                               | 删除             |            |
|      | 支付宝 🏨                             | 的收银台                            |                      |                      |             |                                                                                  |                                   |                |            |
|      | 正在使用即时接账交易 [?] :<br>广西艺术学院-2022年本 | 交易将在28分钟后关闭<br>5 <b>科招生-报考费</b> | ,请及时付款!<br>收款方: /    |                      |             | <mark>220.0</mark><br>זוו                                                        | )0 <sub>元</sub><br><sup>9详情</sup> |                |            |
|      |                                   |                                 | 4—相付款 (元)<br>220.000 |                      |             | <b>₽</b><br>1975<br>1978<br>1978<br>1978<br>1978<br>1978<br>1978<br>1978<br>1978 | 宝<br>                             |                |            |

上述图示中的信息仅为示例,具体以报名系统实际显示的为准。

考生提交报考信息以后需要完成在线报名支付过程,此交费为院校报名费,考生需要在 30 分钟内完成支付过程,否则超时后系统将关闭本次报名。因超时导致报名关闭后,考生须重新选择考点与考试类别并提交。

交费成功后,考生须进入"交费记录"和"已报专业"中看交费结果,确 认交费成功,以免耽误报名考试。

### (五)肖像信息采集

肖像信息采集仅能通过手机端操作,考生可以在报名完成后即可进行肖像 信息采集,具体采集信息包括:拍摄免冠一寸照、拍摄5秒语音视频、上传身 份证正面照、上传艺术统考准考证。部分省份如音乐、舞蹈等专业没有省统考 的,请登录本人高考报名系统截取高考报名登记表,代替统考准考证拍照上 传。 操作界面如下图:

| 4:34               |                               | .ıll 5G 🔳          |
|--------------------|-------------------------------|--------------------|
| <                  | 报考资料上传                        |                    |
| Ⅰ 报考资料将用<br>请按要求拍照 | 于认证本人信息使用,                    | 照片将用于准考证,          |
| 🕑 艺术升平台承           | 诺确保您的信息安全                     |                    |
|                    |                               |                    |
| 🙆 给考生拍照            | Pro-                          | 未上传 〉              |
| 📃 上传身份证            | E(姓名页)                        | 已上传,未提交 〉          |
| ☐ 上传艺术线<br>参加成人高考  | \$ <b>专业报考证</b><br>加试的考生上传身份证 | <b>未上传</b> 〉<br>反面 |
| 😤 录制考生初            | 见频                            | 未上传 >              |
|                    |                               |                    |
| ● <u>点击查看报</u> 考   | <u>考证拍照说明</u>                 |                    |
|                    |                               |                    |
| ☑ 我已阅读             | <sup>集</sup> 《报考资料上传须         | ī <b>知》</b>        |
|                    | 确认提交                          | 会服                 |
|                    |                               |                    |
|                    |                               |                    |
|                    |                               |                    |

考生需要确保按要求拍照,并保证照片清晰,最后提交肖像信息。考生提 交肖像信息以后进入后台审核过程,审核通过后考生方可以进行线上确认和打 印准考证。

### (六)阶段 2: 线上确认(资格审核)和打印准考证

考生须提前通过肖像信息采集后方可进行"线上确认"和"打印准考证",肖像采集方法详见本说明第(五)点。

1.线上确认

考生完成肖像采集后,可以通过手机端"报考"页面的"在线确认"栏进 行在线确认。

2.打印准考证

(1).现场考试考生,进行在线确认后就可以进行打印准考证,打印准考证时点击"打印中心",确认打印信息与报名信息一致后,点击"打印准考证"就可以进行准考证打印了。

(2).网络考试(提交视频)考试类别考生不需要打印准考证。

打印准考证必须在电脑 WEB 版操作,需要正确连接到打印机。

| 广西艺术学院2022年              | 艺术类专业招生 | 考试报名系统 | Æ                                     |       |       | 欢迎,张毅<br>账号与安全 | 退出   |
|--------------------------|---------|--------|---------------------------------------|-------|-------|----------------|------|
| •                        |         |        | ŧJ                                    | 印中心   |       |                |      |
| 450104200405061233<br>张毅 | 广西艺术学院  | 网络考试   | 06 播音主持类<br>1月25日00:00—1月<br>30日24:00 | 已线上确认 | 打印准考证 |                |      |
| 考生信息                     |         |        |                                       |       |       |                |      |
| 专业报考                     |         |        |                                       |       |       |                |      |
| 已报专业                     |         |        |                                       |       |       |                |      |
| 打印中心                     |         |        |                                       |       |       |                |      |
| 我的申请                     |         |        |                                       |       |       |                |      |
| 交费记录                     |         |        |                                       |       |       |                | 在线客服 |

## 四、咨询方式

有关 2022 年本科招生专业(方向)、考试内容及要求,招生专业与各省 统考类别对应,报名考试要求等信息,请到广西艺术学院招生信息网 (<u>https://zsb.gxau.edu.cn/</u>)查询,报名过程中如遇其它问题可在工作日上 班时间拨打我校招生办公室电话: 0771-5333126、5327082。